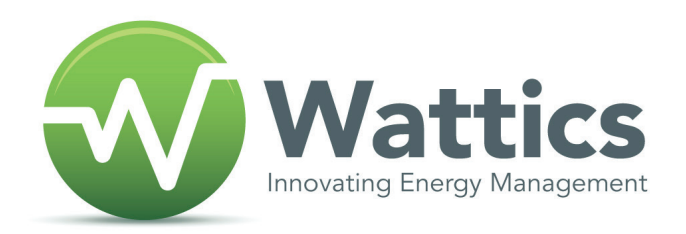

# **DASHBOARD** USER MANUAL

Rev 2.0

\_\_\_\_\_

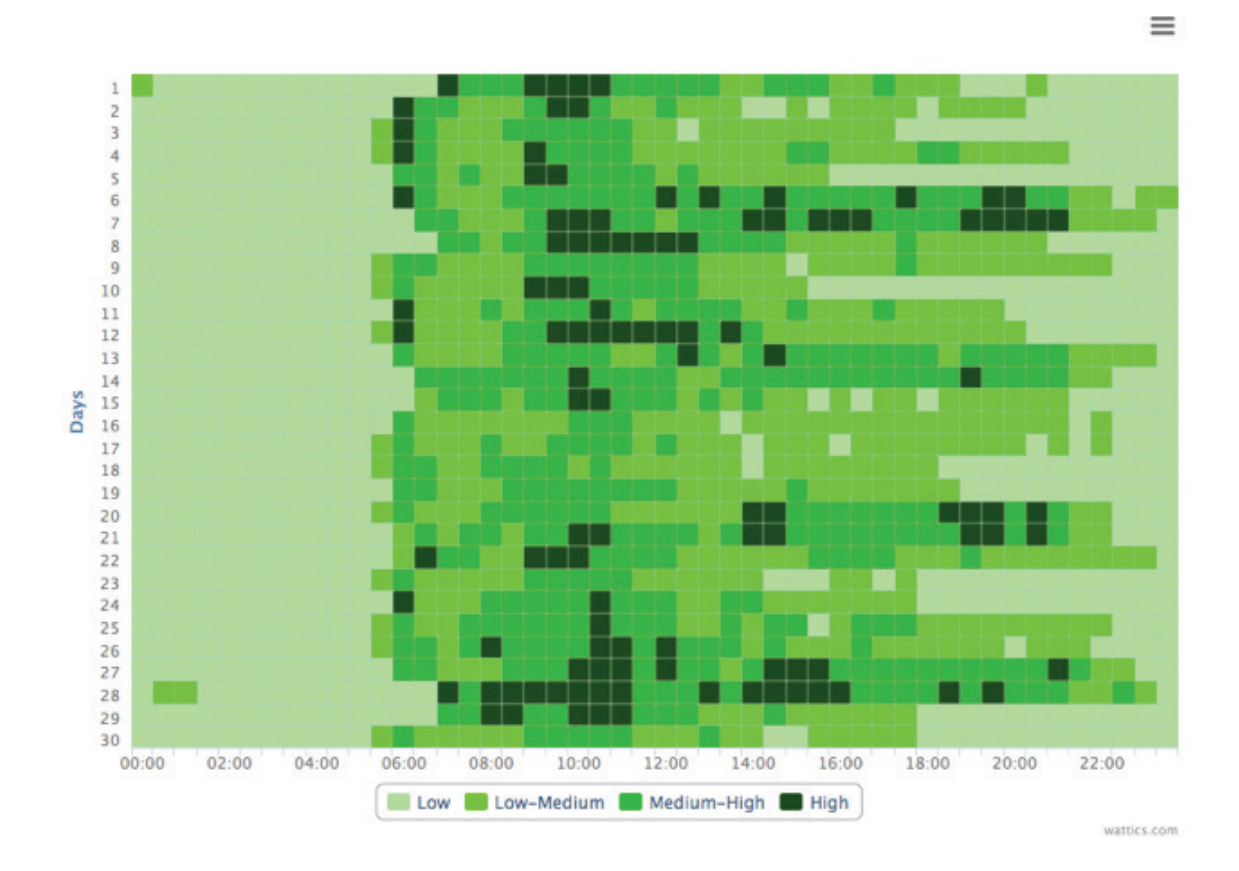

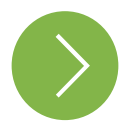

WATTICS LIMITED 31/33 THE TRIANGLE, RANELAGH, DUBLIN 6, IRELAND Tel: +353 (0)8 189 42000, Email: support@wattics.com

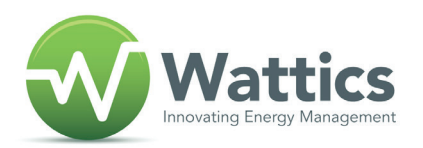

# DASHBOARD USER MANUAL TABLE OF CONTENT

- 1. RECEIVING YOUR CREDENTIALS // PAGE 3
- 2. ACCESSING THE DASHBOARD **// PAGE 4**
- 3. DISCOVERING YOUR DASHBOARD LAYOUT **// PAGE 5**
- 4. WORKING WITH RAW DATA **// PAGE 9**
- 5. VIEWING YOUR SITE ATTRIBUTES **// PAGE 11**
- 6. GETTING A SNAPSHOT OF YOUR LIVE CONSUMPTION // PAGE 13
- 7. ANALYSING THE BREAKDOWN OF YOUR ENERGY USE & SPEND // PAGE 13
- 8. USING THE ACTIVITY TRACKER TO FIND PATTERNS AND ANOMALIES // PAGE 14
- 9. ANALYSING YOUR OPERATIONS COST AND OUT OF HOURS WASTAGE // PAGE 15
- 10. USING THE EVENTS TRACKER TO TRACK SAVINGS **// PAGE 16**
- 11. RECEIVING ALERTS WHEN CONSUMPTION IS UNUSUAL // PAGE 18

2

# **1. RECEIVING THE** CREDENTIALS

Within 4 weeks after system installation, you will receive an email from Wattics asking you to create a private password for your user account.

| Wattics                                                                                                    |
|----------------------------------------------------------------------------------------------------|
| Dear John                                                                                                    |
| We are happy to let you know that your dashboard account is now ready.<br>To get started you can choose your password through the link below.<br>Choose my<br>password              |
| Once this step completed, you will be able to connect to your dashboard at <u>dash.wattics.com</u> , the login is your email address.                                               |
| If you have any questions about your account or our products and services, you can email our customer services at <a href="mailto:support@wattics.com">support@wattics.com</a> .    |
| The Wattics team.                                                                                                    |
| If you cannot click on the button (disbaled by some email readers) please visit the following url : <u>dash.wattics.com/users/</u><br>password/edit?initial=1&reset_password_token= |
| Follow us on Twitter                                                                                                    |
| Copyright © 2013 Wattics, All rights reserved.                                                                                                    |

Please click on

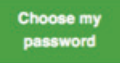

and follow the steps until completion. Please note that your password

must have a minimum of 8 digits.

**Troubleshooting:** The "Choose my password" button may not work with some emailreaders. If so, please copy and paste the 'dash.wattics.com/users/.' web url displayed in the email body and paste it into your web browser to create your password. **If you require further assistance during the password creation procedure, please send an email to support@wattics.com.** 

# **2. ACCESSING THE** DASHBOARD

In order to log in to Wattics dashboard, please direct your browser to http://www.wattics.com, and click on the sign in icon on the top right. You will be redirected to http://dash.wattics.com login page.

Alternatively you can bookmark http://dash.wattics.com as a Favorite in your web browser.

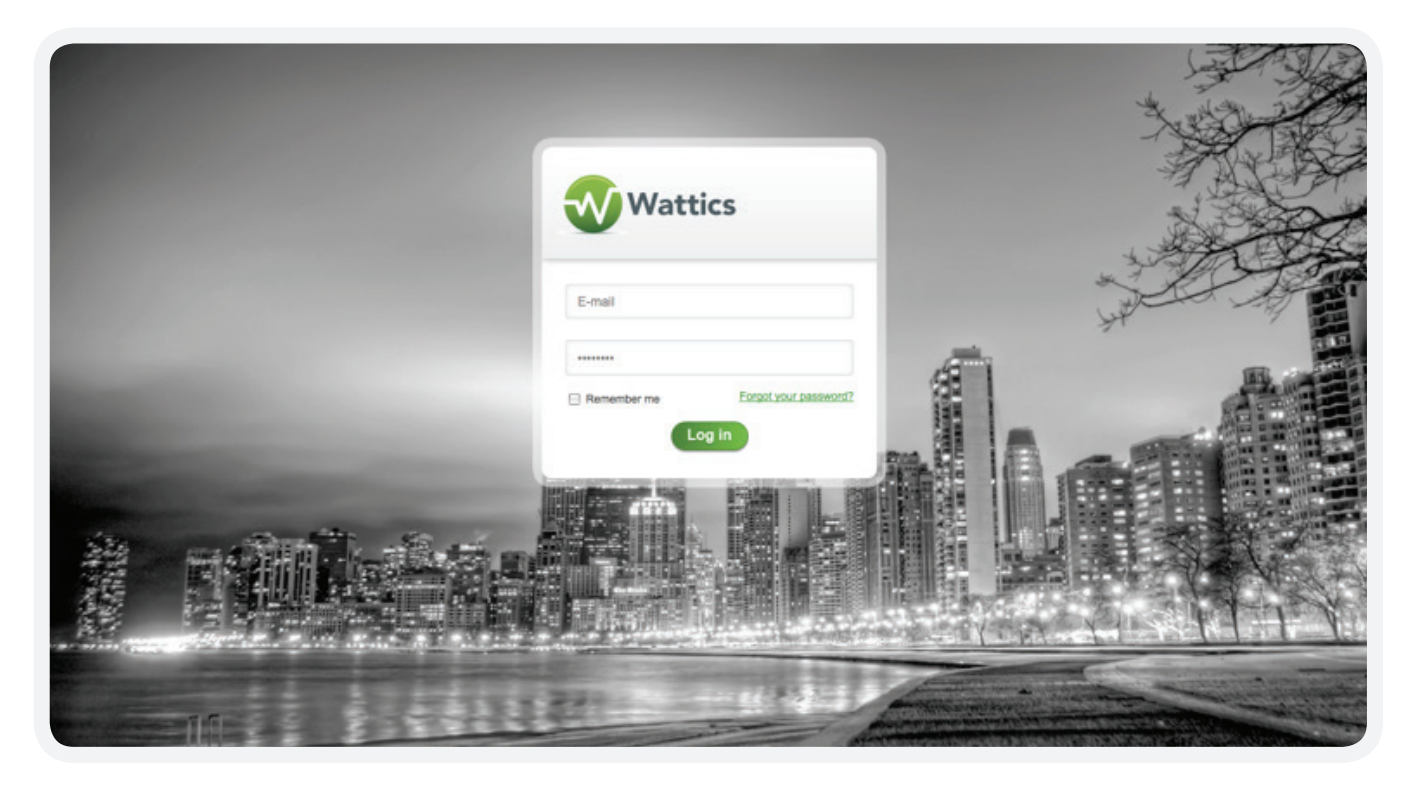

Type in your Email and Password, and press [Enter] in your keyboard or click on (Login). You may tick the 'Remember me' if you wish your credentials to be remembered for next visit.

**Troubleshooting:** If you cannot login because of authentication problems, remember that passwords are case sensitive; in other words, Wattics recognises 'password' and 'PaSsWoRd' as two different passwords. Check if your [Caps Lock] indicator is on.

If you have made the above checks but still cannot log in, or if you have forgotten your password, you can either use the FORGOT YOUR PASSWORD link or send an email to support@wattics.com to request a new password.

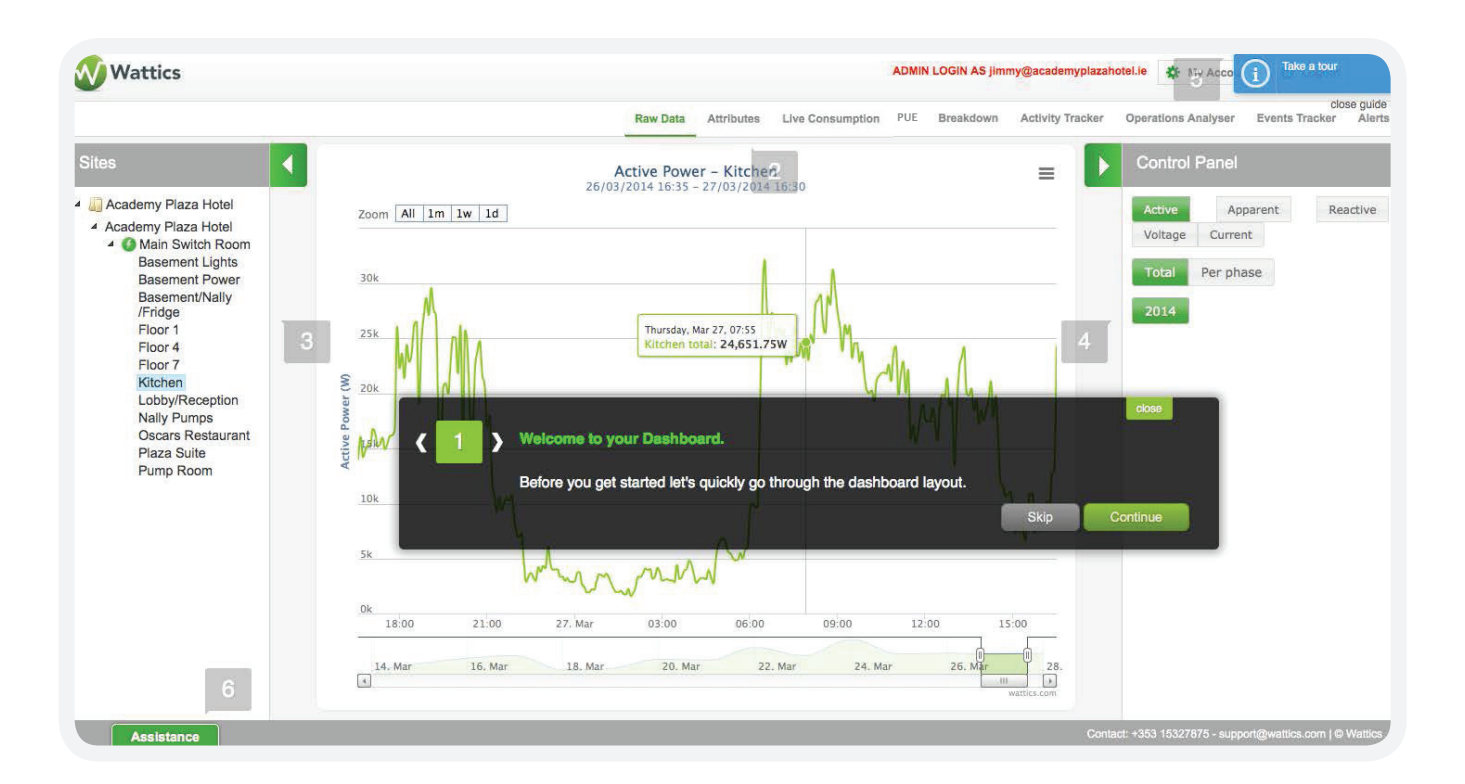

When you log in for the first time you will be presented with a pop-up window that will guide you through the main features of your dashboard layout.

| ( 1 ) | Welcome to Wattles Dashboard.<br>Before you get started let's quickly go through the dashboard layout. | M   | close<br>Total | Pe |
|-------|----------------------------------------------------------------------------------------------------|-----|----------------|----|
|       | S                                                                                                    | kip | Continue       |    |
|       |                                                                                                    |     |                |    |

The pop-up window is available at any time by clicking on the 🛄 icon in the top right corner of the dashboard.

The Wattics Dashboard has three distinct areas:

• Top Menu containing all available tools for analysing your data

Raw Data Attributes Live Consumption PUE Breakdown Activity Tracker Operations Analyser Events Tracker Alerts

### A total of 9 tools are currently available and more will be added in time.

- Raw Data: Visualisation of raw metering data collected by physical meters
- Attributes: Summary of equipment deployed in your premises and tariffs used for cost calculation
- Live consumption: Visualisation of equipment live on/off power states
- PUE
- Breakdown: Breakdown of consumption and cost data per day/month/year
- Activity Tracker: Graphical representation of equipment periods of power activity
- Operation s Analyser
- Events Tracker: Monitoring of savings achieved after implementation of energy saving solutions
- Alerts: Settings for email and sms alerts
- Left Side Panel containing the units monitored by Wattics and hierarchically organised.

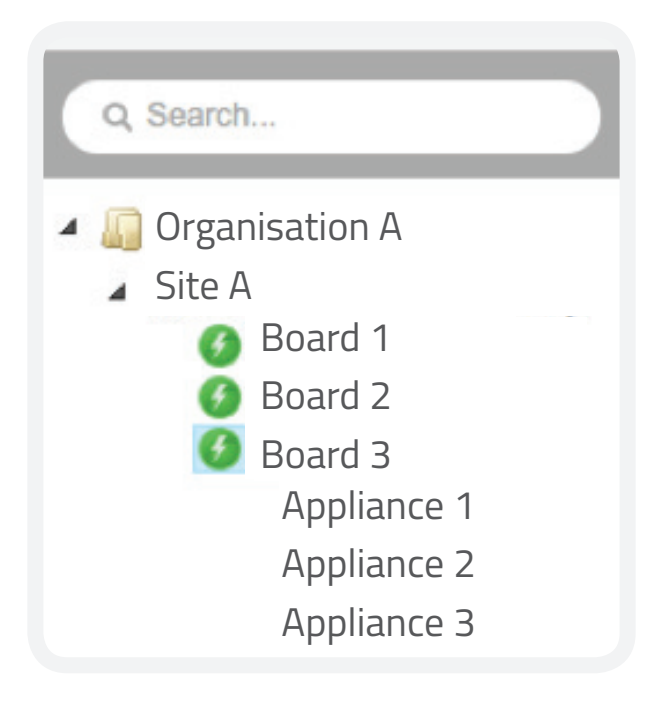

This panel provides access to organisations, sites, boards and appliances monitored.

Mouse clicks on the units will decide which data is shown on the display area. 3 types of icons are used to differentiate electricity, gas and water data.

*Please note that unit will remain selected unless un-selecting using a mouse left click.* 

6

 Right Side Control Panel is available in certain features only and allows you to filter different types of data according to different time periods

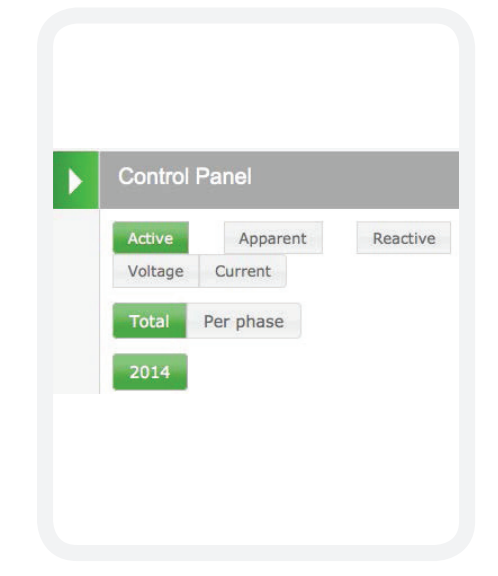

 Central area is the area where data is displayed. Data export functions are always available through the top right icon 
of the central area.

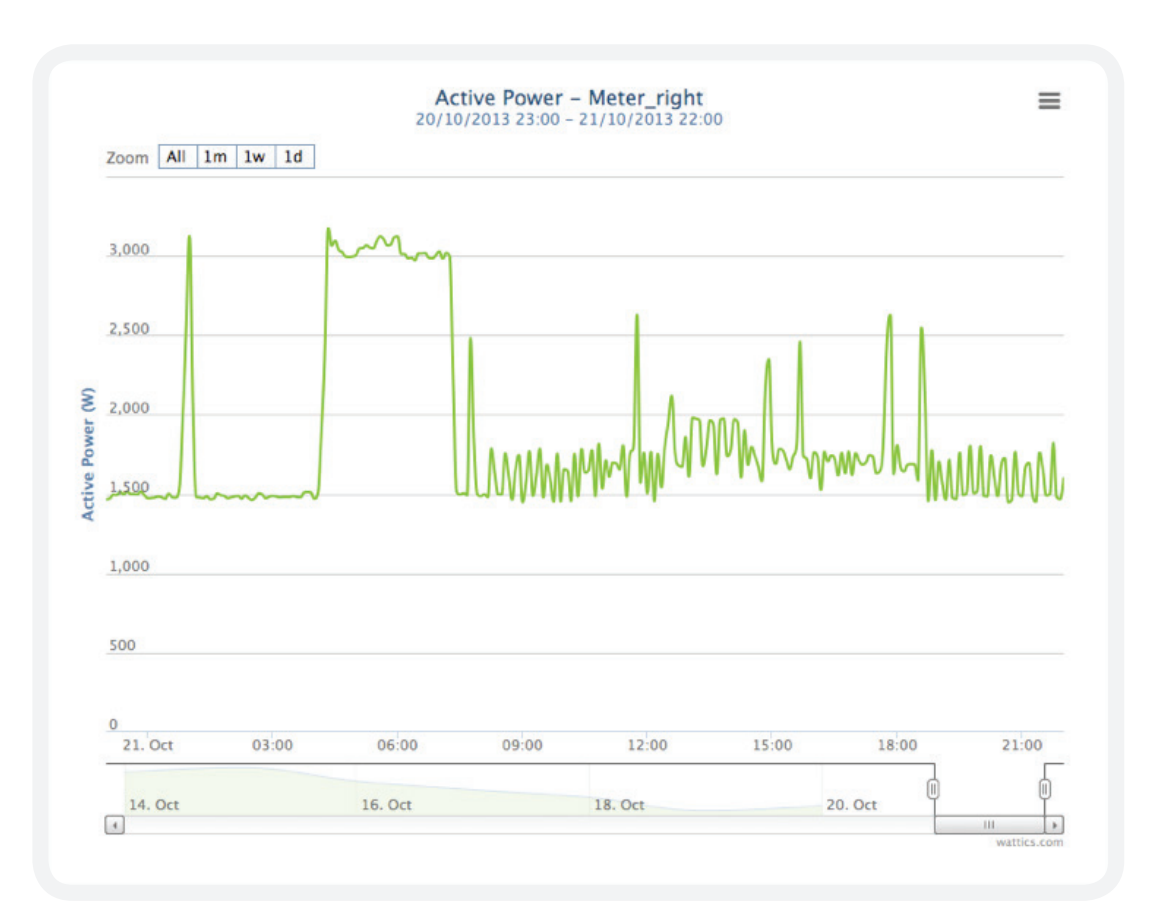

You can widen the central area by clicking the 🚺 and

| buttons |
|---------|
|---------|

|                                       | Raw Data Attributes Live Consumption PUE                 | Breakdown Activity Tracker | Operations Analyser Events Tracker Alerts                    |
|---------------------------------------|----------------------------------------------------------|----------------------------|--------------------------------------------------------------|
| Acti<br>26/03/20<br>Zoom All 1m 1w 1d | <b>ve Power – Kitchen</b><br>14 16:35 – 27/03/2014 16:35 | =                          | Control Panel<br>Active Apparent Reactive<br>Voltage Current |
| 12.5k                                 | h.                                                       |                            | Total Per phase                                              |
| Vettore Power (00)                    | Mar Mar Mar Mar Mar Mar Mar Mar Mar Mar                  |                            | 2014                                                         |
| 0k V (//// Y<br>18:00 21:00 27. Mar   | 03:00 06:00 09:00 12:00                                  | 15:00                      |                                                              |
|                                       |                                                          |                            |                                                              |

The Wattics Assistance button at the bottom left is available when assistance is needed. Your request will be immediately sent to the Wattics support team and answered within 24 hours

| Vattics assis | tance           |              |              |      |
|---------------|-----------------|--------------|--------------|------|
| -             | Your satisfac   | ction is our | priority!    |      |
| Pleas         | se, let us know | w how we o   | can assist y | 'ou. |
| ubject :      |                 |              |              |      |
| escription :  |                 |              |              | _    |
|               |                 |              |              |      |
|               |                 |              |              |      |
|               |                 |              |              |      |

8

# **4. WORKING WITH** RAW DATA

High-frequency sampling with our meters allows access and visualization of the wide range of electrical parameters for deep analysis.

|                | Active Power – Meter_right          | = |
|----------------|-------------------------------------|---|
|                | 20/10/2013 23:00 - 21/10/2013 22:00 |   |
| Zoom All 1m 1w | ld                                  |   |

Zoom buttons allow you to zoom in on the last day, week and month of data. Navigating through different periods of time allows you to visualise the latest readings and analyse daily/weekly patterns.

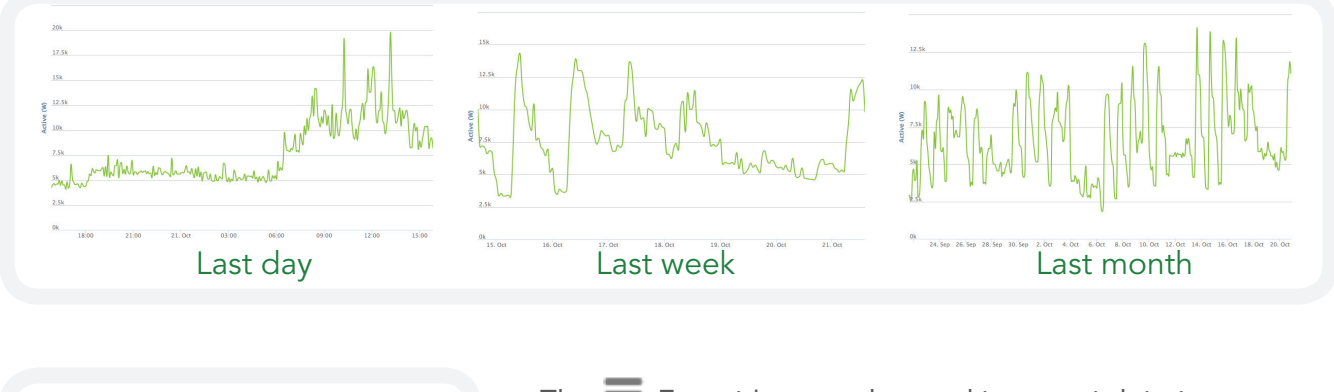

| Drint char | +                |
|------------|------------------|
| Print Char | t                |
| Download   | PNG image        |
| Download   | JPEG image       |
| Download   | PDF document     |
| Download   | SVG vector image |
| Download   | CSV              |

The Export icon can be used to export data to image, PDF and csv Excel format.

# **4. WORKING WITH** RAW DATA

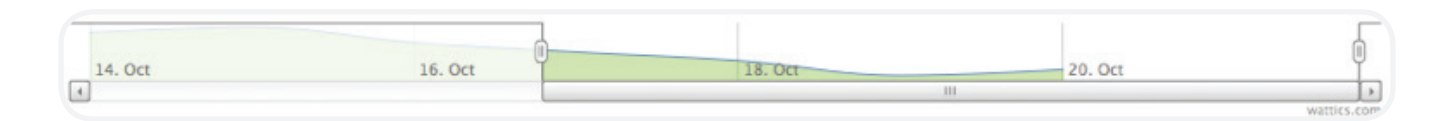

The time selection tool located at the bottom of the display area can be used to select a custom period of data, allowing quick visualization of data over different periods. This tool is generally useful to analyse and compare power levels over large periods of time.

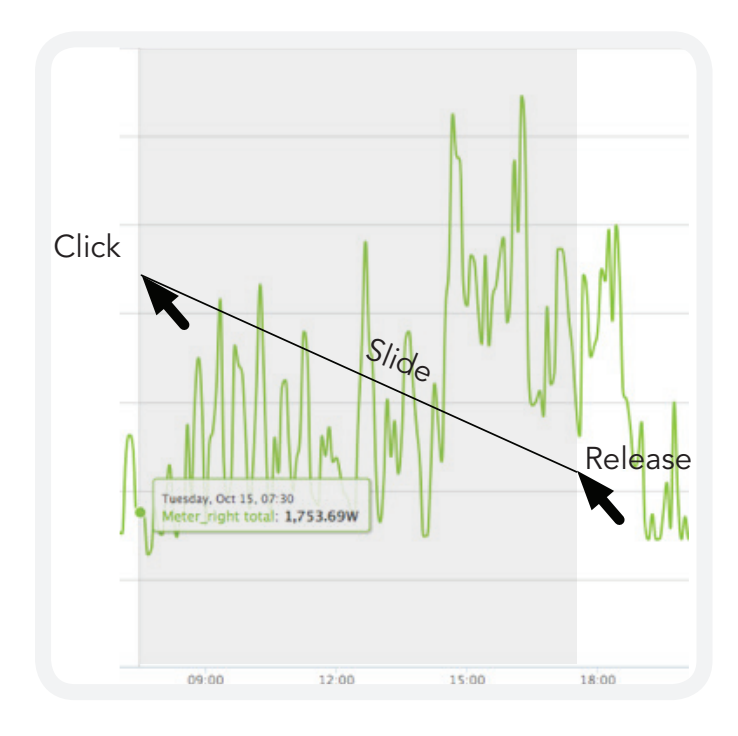

You can also directly interact with the display area, by selecting with the mouse which time period to zoom in. You need to click at the start of the time period you are interested in, hold the click and slide the mouse to the end of the time period you are interested in. Releasing the mouse click will trigger the display to zoom into the selected time period.

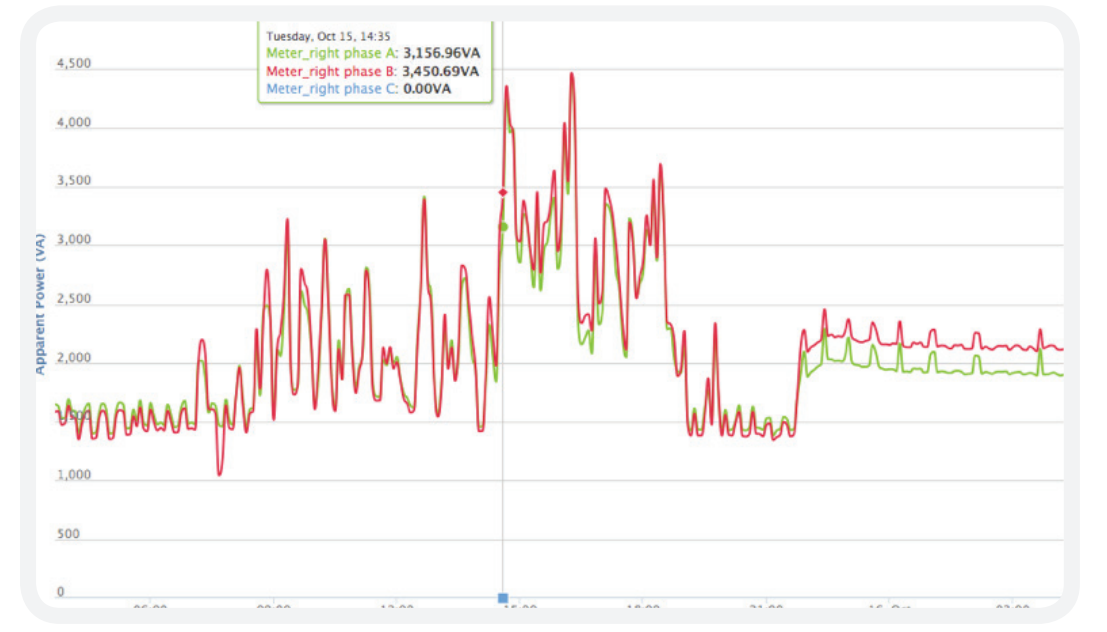

Moving the mouse over the graph also allows you to display exact values for the chosen parameters.

# **4. WORKING WITH** RAW DATA

You can select which parameters to display using the Right Side Control Panel. Parameters available include:

- Active power
- Apparent power
- Reactive power
- RMS current
- RMS voltage
- Voltage harmonics
- Current harmonics

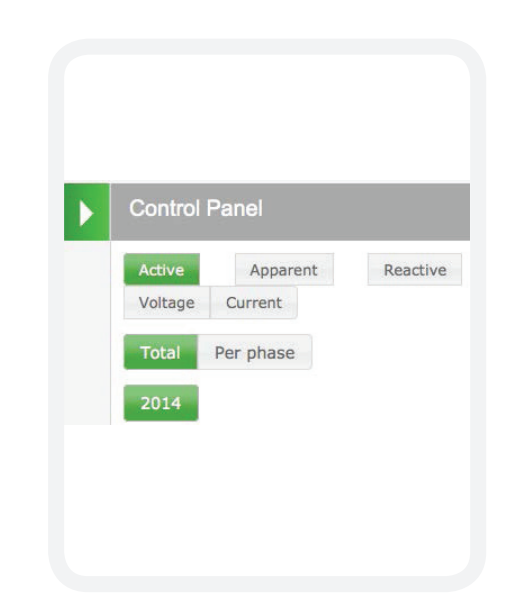

### **5. VIEWING YOUR** SITE ATTRIBUTES

Through the Attributes top menu tab, Wattics dashboard allows you to visualise and edit address, contacts tariff applied and meter deployed for all your sites. You can also set up Energy Performance Indicators (EPI's).

| Site details                                   | Site contact                             | /          |      |                                         |
|------------------------------------------------|------------------------------------------|------------|------|-----------------------------------------|
| Name : ABC Lab                                 | Name : SEAN SMITH                        |            |      |                                         |
| Address : 4, JAMESON ST                        | Email : SEAN.SMITH@AB                    | C.COM      |      | States and Delivery of States of States |
| City: DUBLIN                                   | Phone : n/a                              |            |      |                                         |
| Country : IRELAND                              | Mobile: 0842345678                       |            |      |                                         |
|                                                |                                          |            |      | Update imag                             |
|                                                |                                          |            |      |                                         |
| Measured Values                                |                                          |            |      | New Measured Value                      |
|                                                | INFO! There is no Measured Value creater | ated yet   |      |                                         |
|                                                |                                          |            |      |                                         |
| Electricity tariffs                            | /                                        |            |      |                                         |
| Supplier : Unknown                             |                                          |            |      |                                         |
| Plan : Static                                  |                                          |            |      |                                         |
| Since : 2014-01-01                             |                                          |            |      |                                         |
| Night Units : €0.0817/kWh                      |                                          |            |      |                                         |
| Summer Day Units : €0.157/kWh                  |                                          |            |      |                                         |
| Winter Day Units : €0.1743/kWh                 |                                          |            |      |                                         |
| Summer starts : 04/01<br>Winter starts : 11/01 |                                          |            |      |                                         |
| Meters                                         |                                          |            |      |                                         |
|                                                | Reference                                | Deployment | Туре | Status                                  |
| Name                                           |                                          |            |      |                                         |

# **5. VIEWING YOUR** SITE ATTRIBUTES

By clicking on different units monitored in the left side panel you can visualise the operational status for the meters deployed in your sites.

| Meter details                  | Meter status                                               |
|--------------------------------|------------------------------------------------------------|
| Name : Board L-4-2             | Status : The meter is operative and currently sending data |
| Reference : 30260006           | Last data received : Tue, 22 Oct 2013 00:05:00 GMT         |
| Type : Electricity meter       |                                                            |
| Installation : Mon Oct 14 2013 |                                                            |

Measured values can be inputted in the attributes tab. Measured values allow you to create Energy Performance Indicators (EPI) or normalize data in Breakdown tab.

| Name-                                  | HDD                        |
|----------------------------------------|----------------------------|
| Description                            |                            |
| This Measu<br>values nor<br>kWh readin | irement<br>rmalises<br>ngs |
| Frequency*                             | Daily 🛟 🕄                  |
|                                        |                            |
| Public                                 | ☑ 3                        |

The name and description of the EPI must be entered, as well as how often the EPI will be updated, e.g. daily, monthly or yearly.

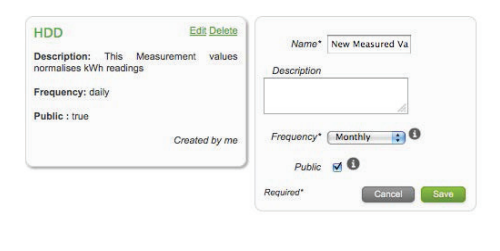

You can create as many EPIs as you want and update settings by clicking on them in the Attribute page.

You will need to click on a measured value box to update values.

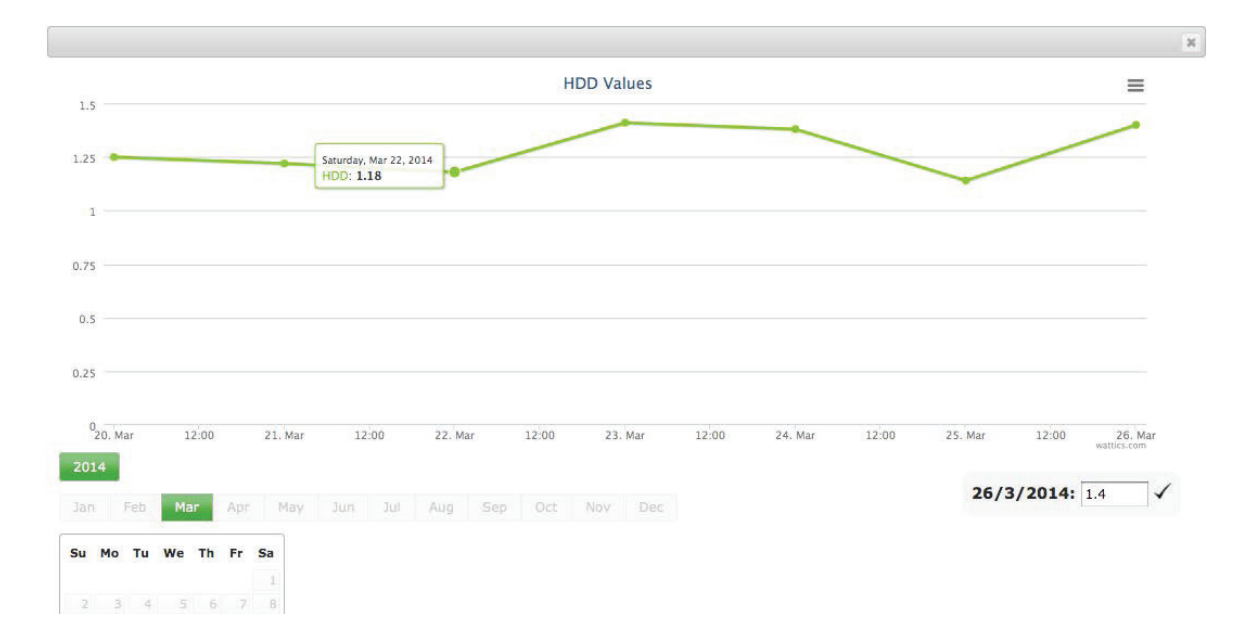

# **6. GETTING A SNAPSHOT OF** YOUR LIVE CONSUMPTION

The dashboard Live Consumption tab informs you of the current load demand in your sites and your sub-boards, and when available selected appliances are currently on. By clicking on different units monitored in the left side panel you can navigate through all equipment within your sites. A green coloured background means that equipment is on and that load demand is > 0.

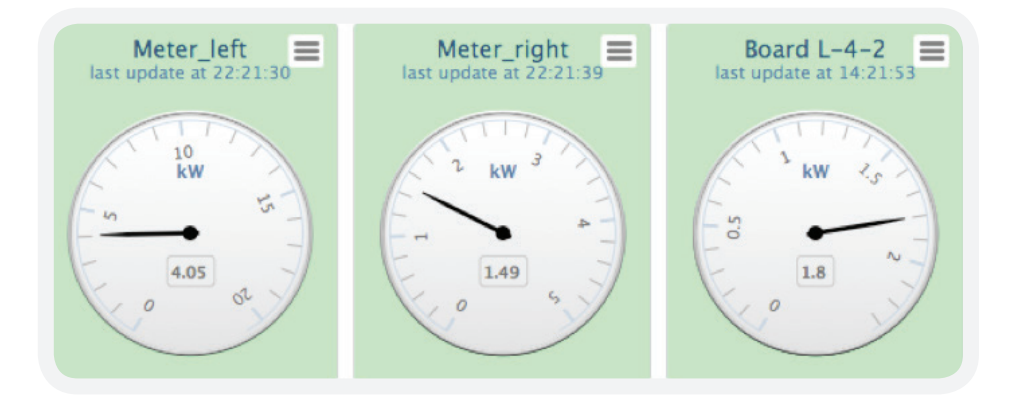

# **7. ANALYSING THE BREAKDOWN** OF YOUR ENERGY USE & SPEND

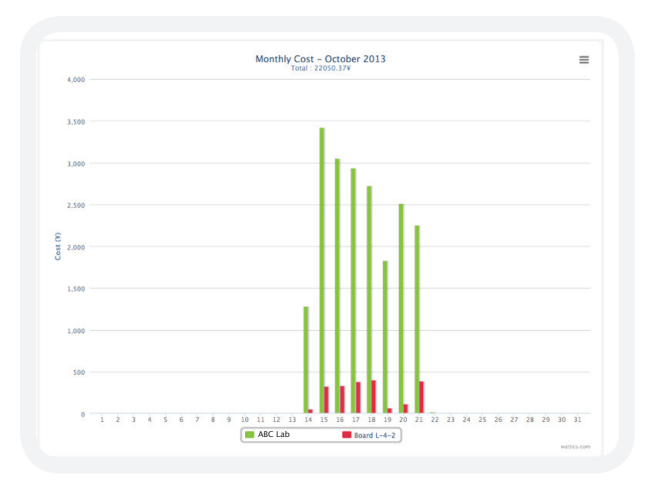

The dashboard's Breakdown tab allows you to analyse and compare your consumption and associated costs over various periods. You can discover increase/ decrease trends over periods and calculate your savings.

| Consu      | mptic | on    | Cost |     |      |    |
|------------|-------|-------|------|-----|------|----|
| early      | N     | Ionti | nly  | Dai | y .  |    |
| 201<br>Jan | 13    | Fel   |      | Ма  | Ir i | A  |
| Ma         | y:    | Ju    |      |     |      | A  |
| Sep        | p 🚪   | Oct   | No   | v   |      |    |
| Su         | Мо    | Tu    | We   | Th  | Fr   | Sa |
|            |       | 1     | 2    | 3   | 4    | 5  |
| 6          | 7     | 8     | 9    | 10  | 11   | 12 |
| 13         | 14    | 15    | 16   | 17  | 18   | 19 |
|            |       |       |      | -   | 20   |    |
| 20         | 21    | 22    | 23   | 29  | 25   | 26 |

The Right Side Control Panel helps you select which data to display, depending on whether you want to compare consumption and cost over hours, days and months.

After setting up measured values in the Attributes tab you can normalise your use or create EPIs and view the results in the Breakdown tab.

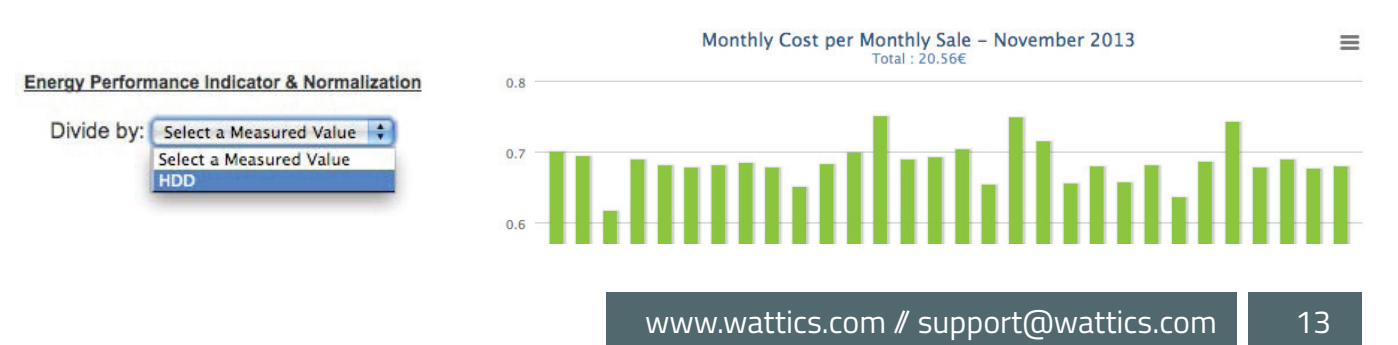

# **8. USING THE ACTIVITY TRACKER** TO FIND PATTERNS AND ANOMALIES

The Activity Tracker tab represents power consumption in a 2D graph where the kWh consumption values for each 30-min time slot are represented as coloured squares.

The different colour tints indicate power activity levels including 'low', 'low-medium', 'medium-high' and 'high' for the selected appliance or board.

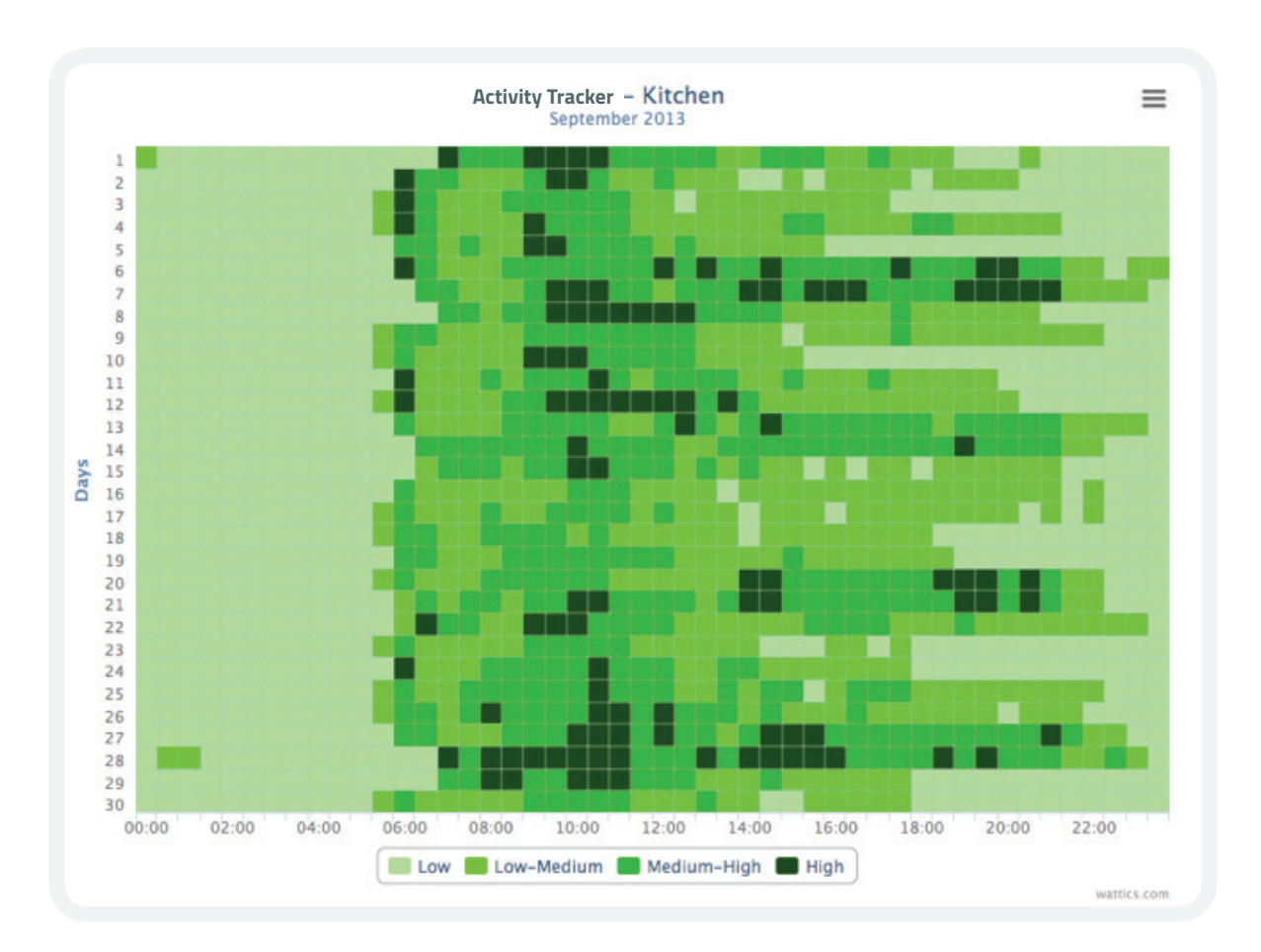

Such a data representation allows quick evaluation of habits/patterns in power consumption and when load demand is at its maximum. Periods of high power activity can often appear at unexpected times, and prove to be sources of wastage. For instance a piece of equipment left on overnight will generate a dark green tint which will be immediately visible on the Activity Tracker.

# **9. ANALYSING YOUR OPERATIONS COST** AND OUT OF HOURS WASTAGE

The Operations Analyser tab informs how much you are wasting and helps you investigate how much you could save by implementing better operations schedules.

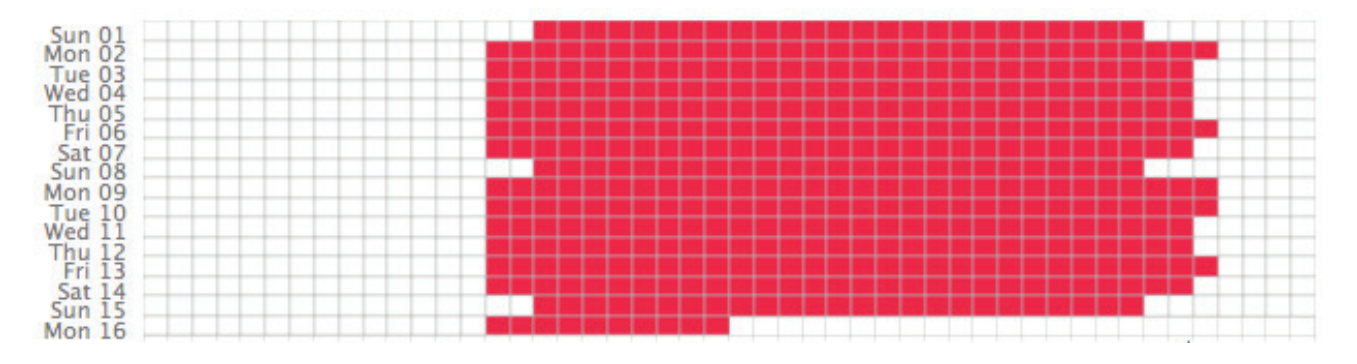

Select the electrical component you would like to analyse with the dashboard left menu. If no operations schedule is configured you need to set the expected time schedule of this electrical component, e.g. 6am to 11pm for a kitchen extract fan.

Use your mouse to select expected time of use in the scheduler and save Operations schedules.

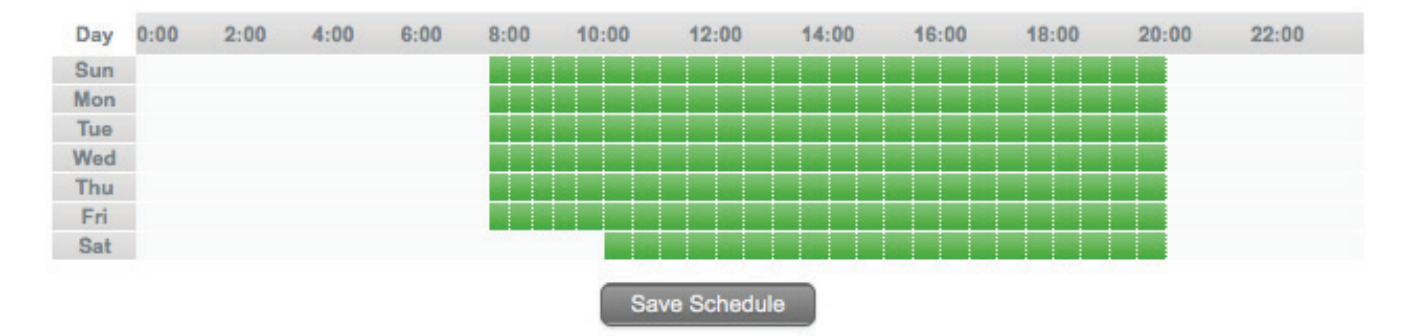

The Operations electricity cost will be updated and the out-of-hours energy cost will be highlighted. This allows you to fix non-optimised timers, assess the cost of not paying attention to electricity use, and to investigate how much you could save by reducing Operations hours or moving Operations to nighttime tariff.

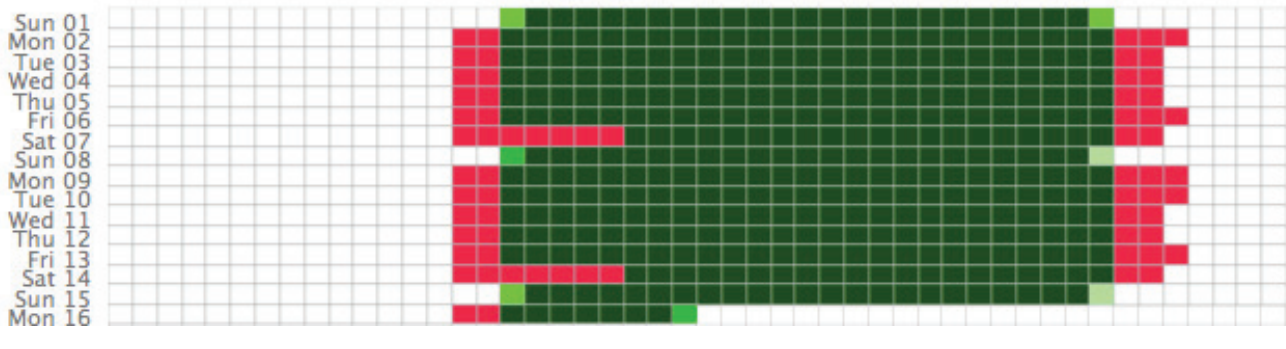

Total monthly cost : 15.42 € Operations cost : 13.96 € ? Wastage cost : **1.46 €** ?

# **10. USING THE EVENTS TRACKER** TO TRACK SAVINGS

Tracking your savings is an important step following implementation of energy efficiency measures.

The dashboard's Event Tracker tool allows you to keep track of your energy events and calculate automatically the consumption average daily cost before and after each event, allowing you to know how much money you are saving each day thanks to your modifications.

|                |                                    | New Event |
|----------------|------------------------------------|-----------|
| ABC Lab events |                                    |           |
|                | No event linked to this entity yet |           |

Initially you will see no events linked to your account. The first step is to identify whether the changes made affect all your sites, a single board or even a single piece of equipment. First you need to select which unit is targeted by this event using the Left Side Panel.

|                      | Create a new event attached to Board L-4-2     Namo*     Dato*     Description     Public € | Next, you need to<br>click on New Event<br>to create a new<br>event connected to<br>the unit selected. |
|----------------------|---------------------------------------------------------------------------------------------|----------------------------------------------------------------------------------------------------|
| Board L-4-2 events : |                                                                                             |                                                                                                    |
|                      | No event linked to this ently yet                                                           |                                                                                                    |

| Name*       | New control settings |                     |
|-------------|----------------------|---------------------|
| Date*       | 17/10/2013           | ]                   |
|             | New time settings to | o control operation |
| Description |                      |                     |
|             |                      |                     |
| Public      | <b>Ø</b>             |                     |

You must enter information related to the event, such as the event name, the date the event took place and a description of the changes for the record.

You can click on the 'Public' button if you want your event to be visible by all users that have access to the site. Do not click this button if you want the event tracker to be private to your account.

# **10. USING THE EVENTS TRACKER** TO TRACK SAVINGS

### Board L-4-2 events :

#### NEW CONTROL SETTINGS

date: 2013-10-17

description: New time settings to control operation

public : true

Created by me

Edit Delete

All events created through the Events Tracker will appear as clickable tabs.

|   |          | Daily average cost before/after eve | nt       |  |
|---|----------|-------------------------------------|----------|--|
| _ | 329.83 ¥ | _                                   |          |  |
|   |          | 300                                 |          |  |
|   |          | 250                                 |          |  |
|   |          | 200                                 | 191.83 ¥ |  |
|   |          | 150                                 |          |  |
|   |          | 100                                 | -        |  |
|   |          | 50                                  | -        |  |
|   | Telas    |                                     |          |  |

By clicking on the tabs you can visualise the daily average cost before and after the event.

| Edit Delete   |                              |  |
|---------------|------------------------------|--|
|               |                              |  |
|               | Are you sure?                |  |
|               |                              |  |
| Created by me | Cancel OK                    |  |
|               | Edit Delete<br>Created by me |  |

Events can also be edited or deleted by the user by clicking on the Edit and Delete buttons.

# **11. RECEIVING ALERTS WHEN** CONSUMPTION IS UNUSUAL

The dashboard's Alerts tab allows you to create alerts to be notified as soon as cost or consumption increases/decreases.

| Meter_right alerts:                                                                   |                                                                                                    | New Alert                                                                                                    |
|---------------------------------------------------------------------------------------|----------------------------------------------------------------------------------------------------|----------------------------------------------------------------------------------------------------|
|                                                                                       | No alerts linked to this entity yet                                                                           |                                                                                                    |
| You will initially hav<br>new email or sms a                                          | ve no alerts set up and you need to click on <b>e</b> alert.                                                  | New Alert button to create a                                                                                                    |
| Create a new ale<br>Alert type : Percenta<br>Send SMS to<br>if Meter_right cost       | rt for Meter_right<br>age O Threshold<br>Ireland +353 : 845566778<br>increase : by 10 % over a month :<br>Add | You can choose<br>between alerts<br>based on percentage<br>increases/decreases,<br>alerts based on<br>thresholds comparison,<br>and alerts based on<br>power activity between<br>time windows (only for<br>appliances). |
| Create a new ale<br>Alert type : O Percenta<br>Send SMS = to<br>if Meter_right consum | rt for Meter_right<br>age Threshold<br>Ireland +353 3 845566778<br>ption is over 10 kWh on a daily is base    | Select the unit you<br>are interested in (site/<br>board/appliance) and<br>click 'Add' to register<br>and activate your<br>alerts.<br>When returning to the                                                             |
| Create a new Alert type : O Perco<br>Send E-mail : 1<br>if Chiller 1 is ON            | alert for Chiller 1<br>entage O Threshold O Window<br>to customer@xyz.com                                     | Alerts tab you will find<br>a log of all alerts sent,<br>and you can edit, delete<br>or add new alerts.                                                                                                    |